# 2.0 Solicitação de compras2.1 Solicitação de reembolso

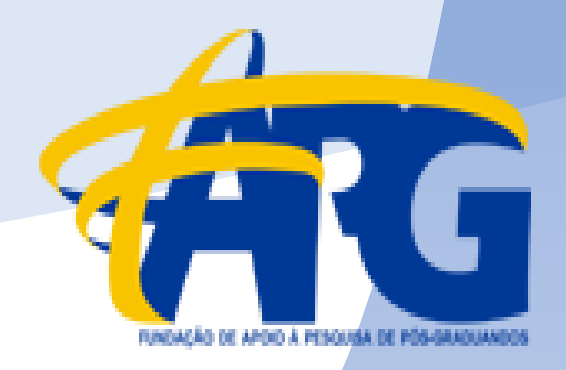

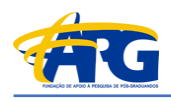

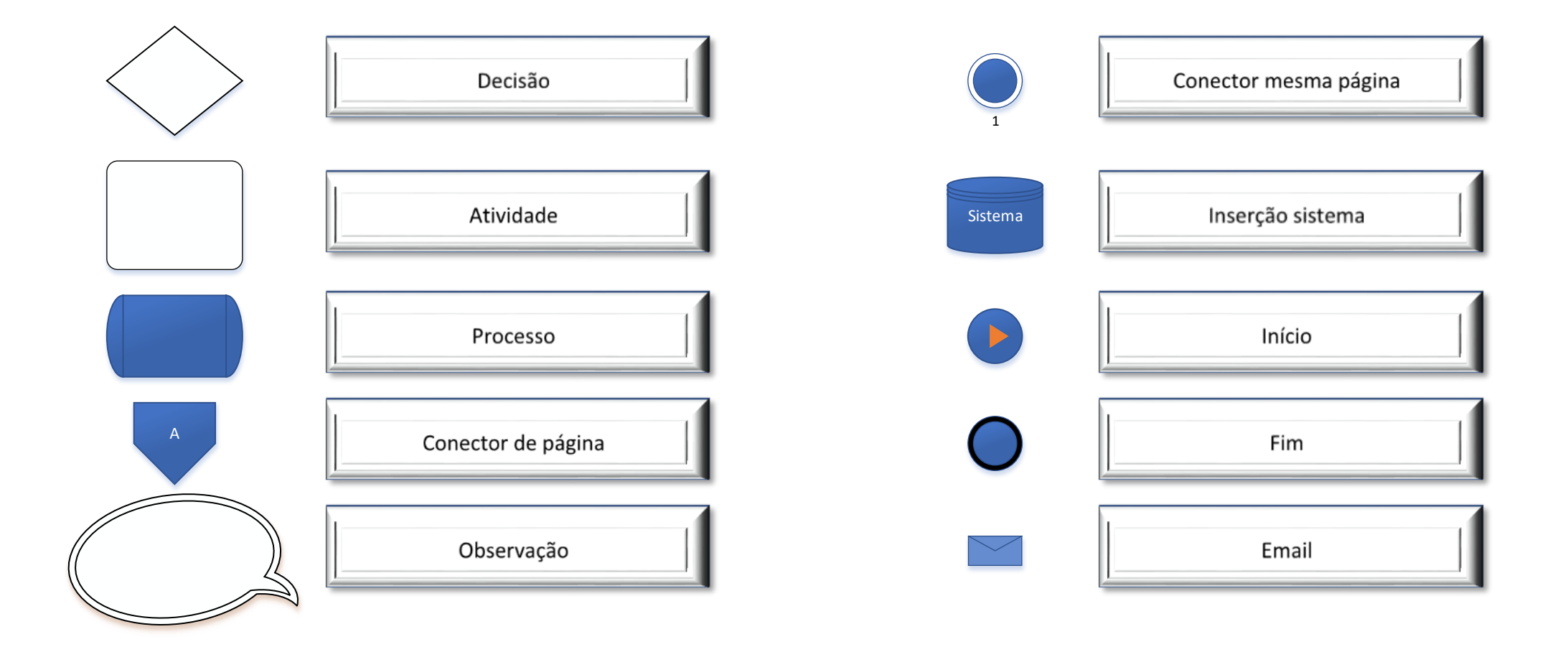

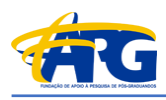

| PT     | Plano de trabalho      |
|--------|------------------------|
| \$     | Saldo                  |
| Nfe    | Nota Fiscal eletrônica |
| Pgt    | Pagamento              |
| Coord. | Coordenador            |

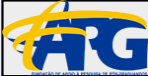

# 2.0 Solicitação de compras nacionais

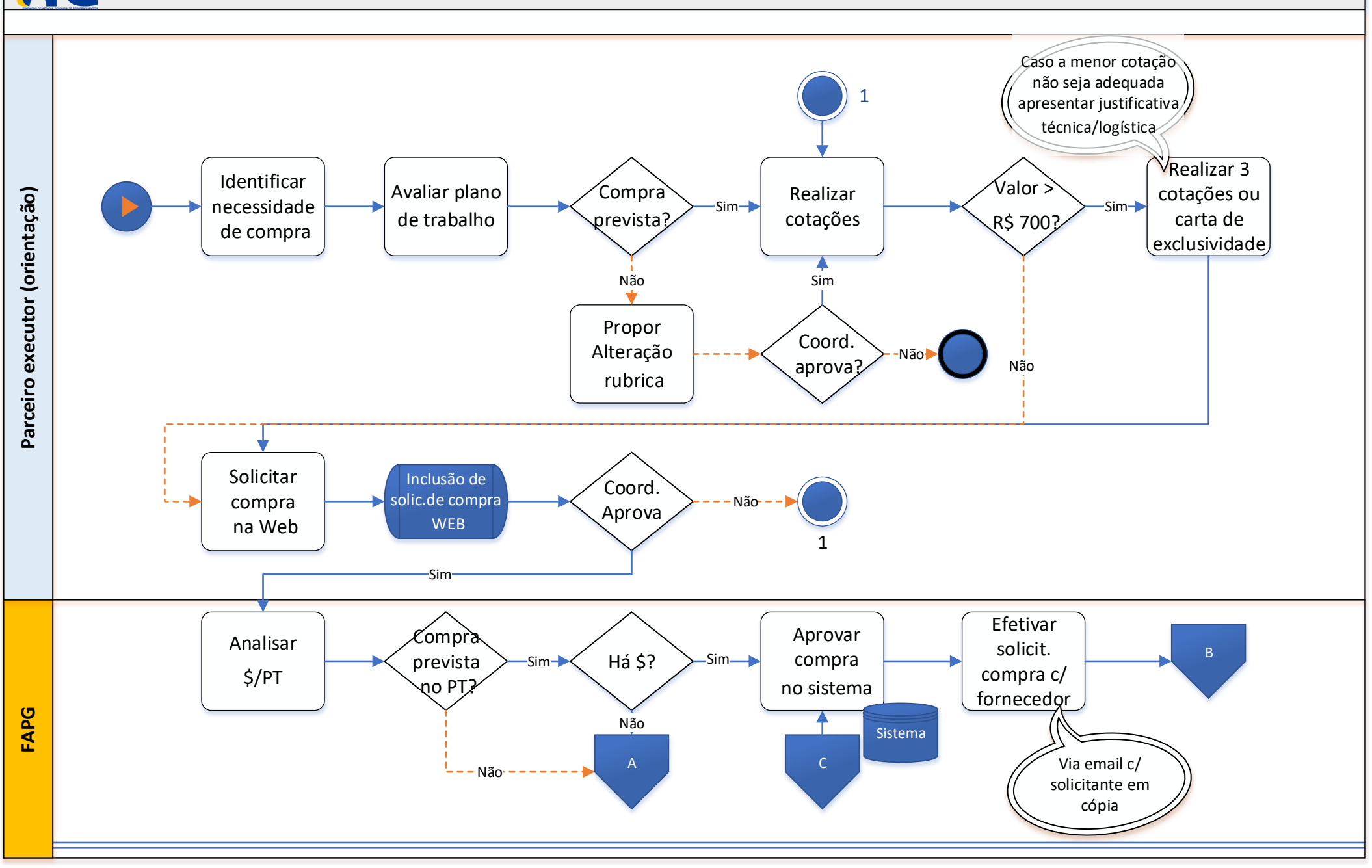

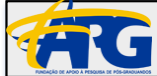

# 2.0 Solicitação de compras nacionais

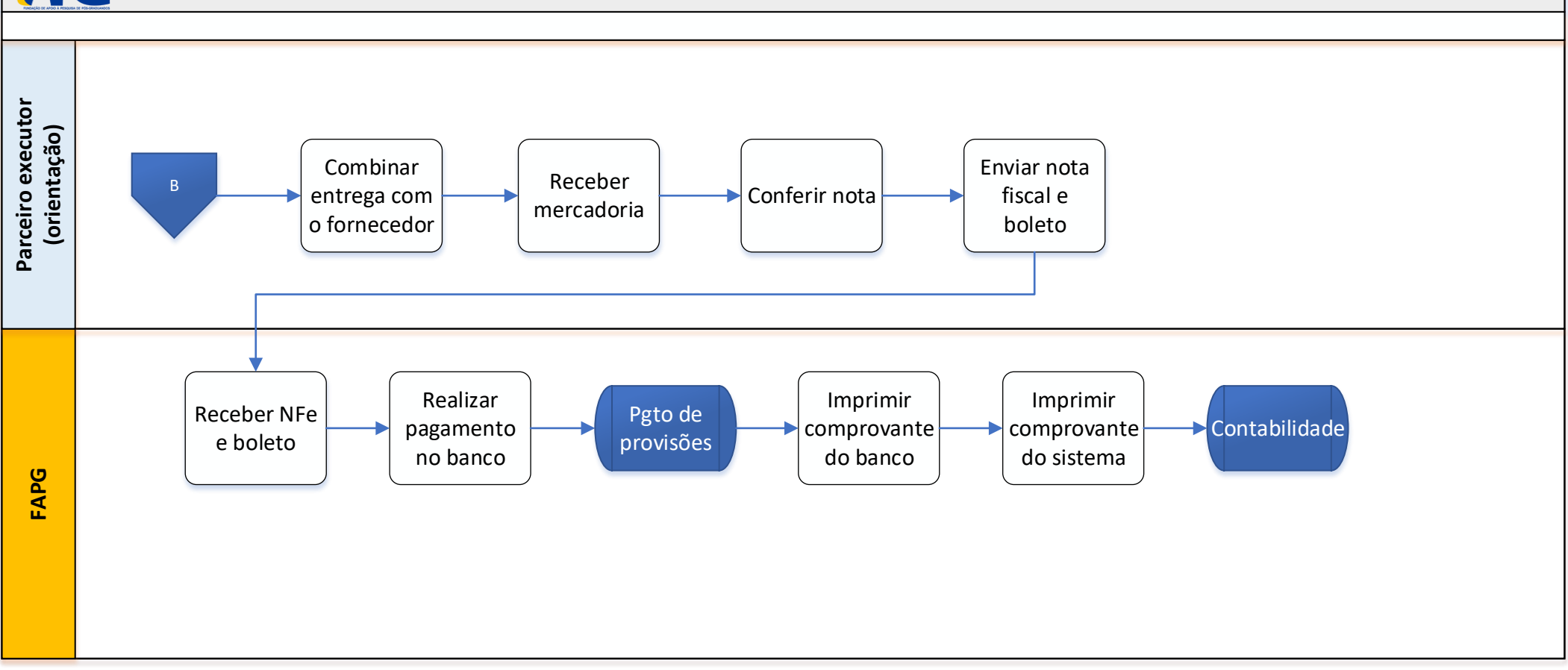

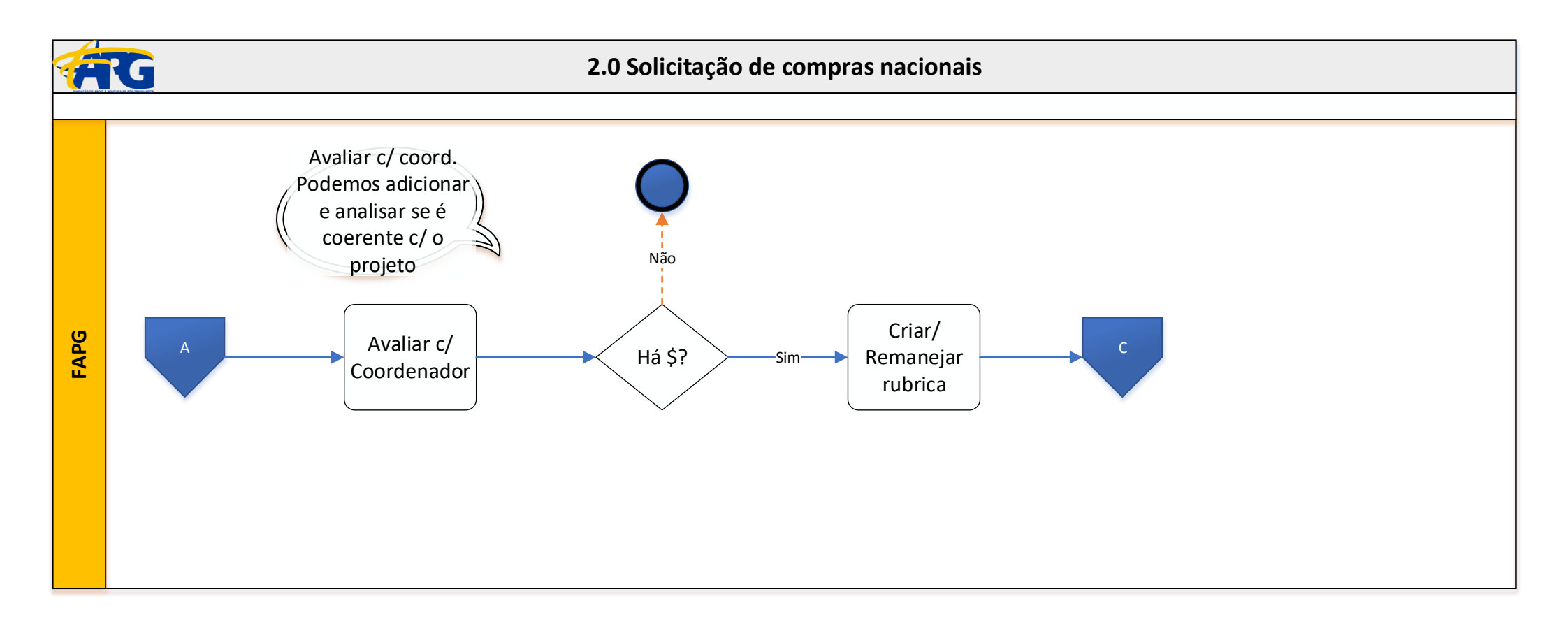

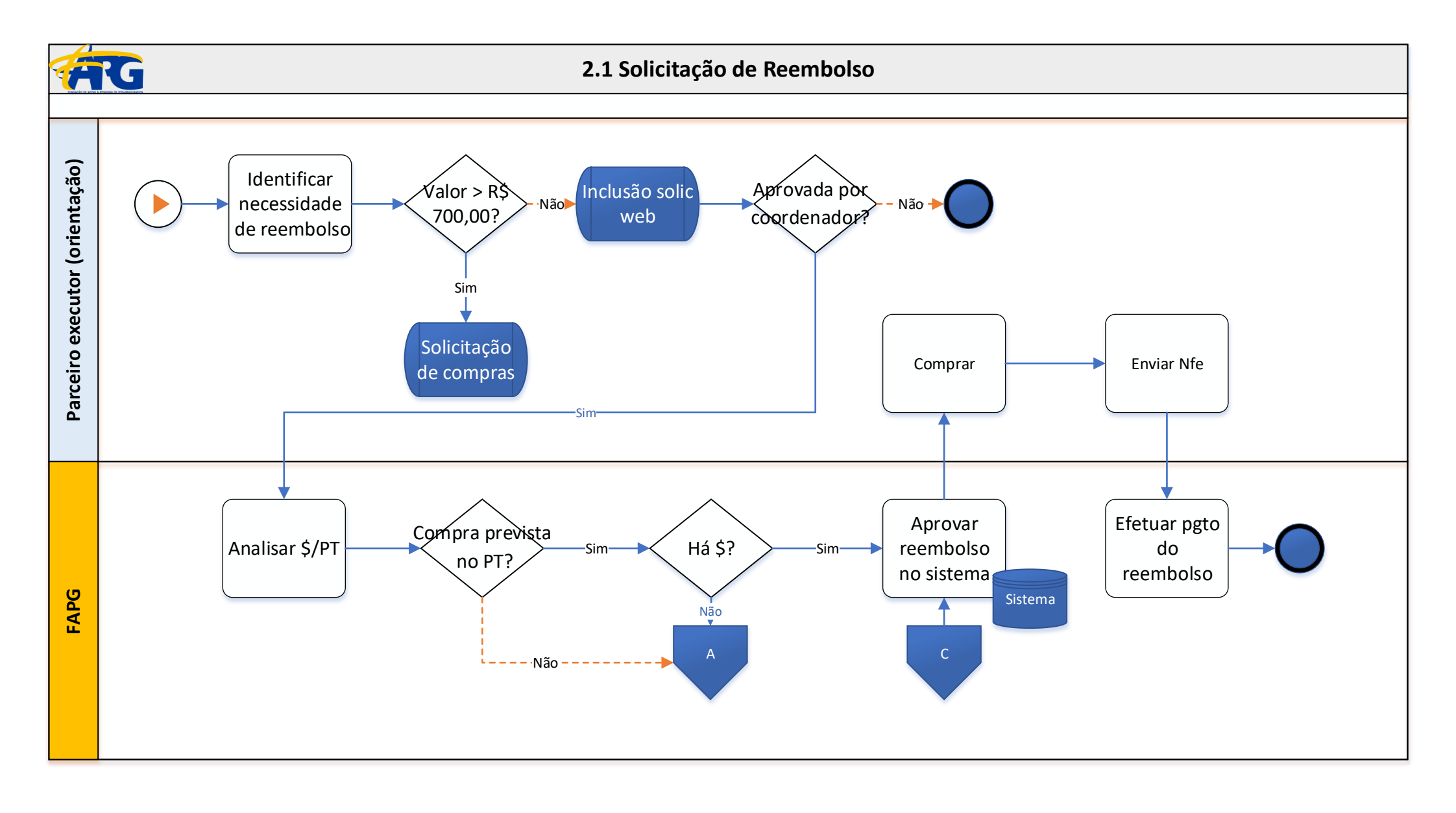

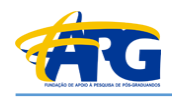

Apenas para colaborador cadastrado

A. Acesse: http://www.fapg.org.br/fapg/solucoes-em-gestao/

- 1. Master Manager (Coordenador)
- 2. Preencher com dados pessoais
- 3. Preencher com senha de acesso fornecida pela FAPG
- 4. Alterar senha de acesso

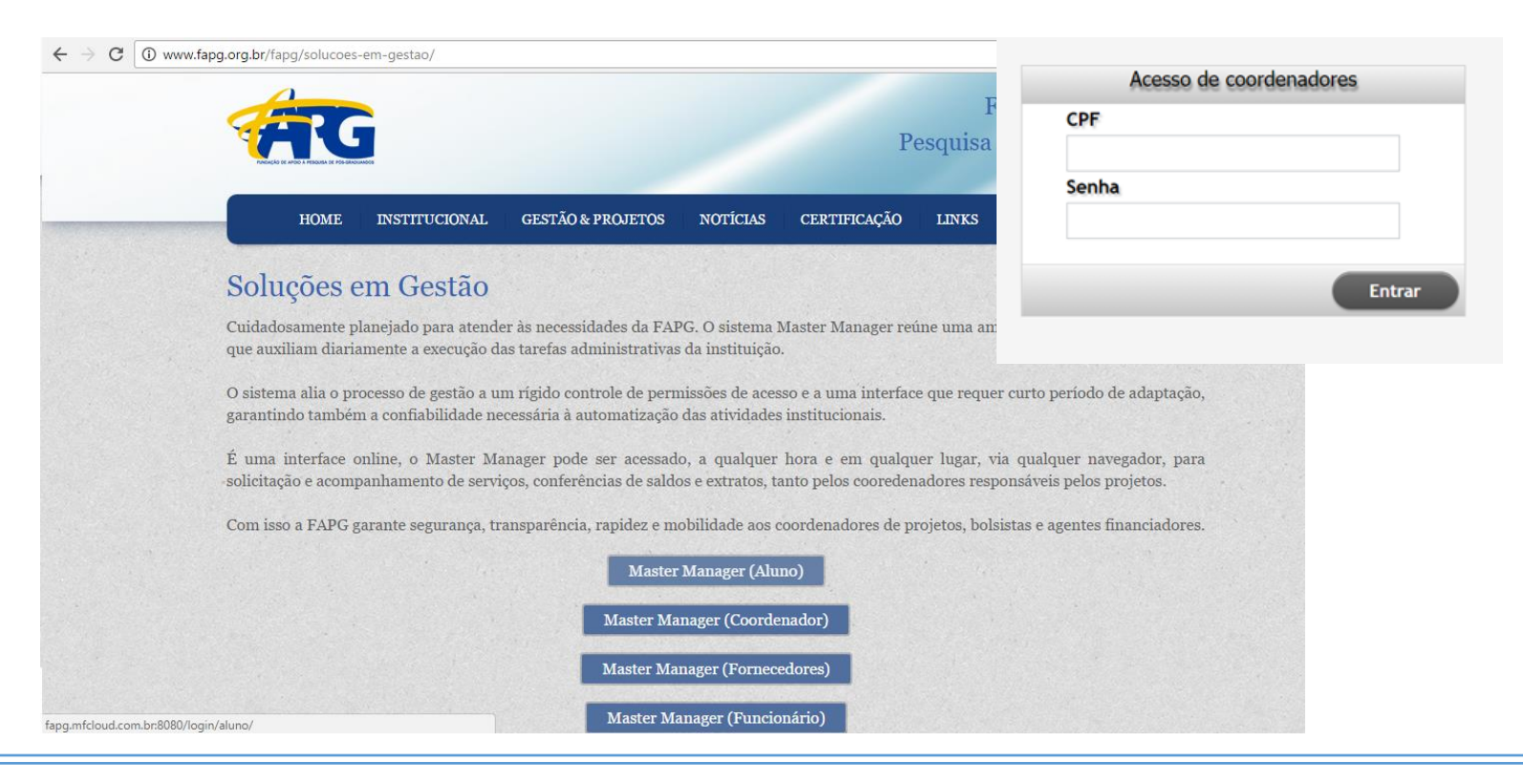

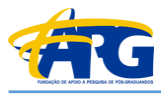

## Inclusão de solicitação na WEB

Selecione o projeto no qual deseja realizar solicitação de compra

Clicar em "Confirmar"

- 1. Clicar em "Solicitações" "Compras" "Nova"
- 2. Clicar "Dados Solicitação"
- 3. Preencher com informações do fornecedor, se houverem mais fornecedores fazer outra solicitação.
  - 3.1 Razão Social
  - 3.2 Nome e email de contato fornecedor
  - 3.3 CNPJ

| Home | Relatórios | Solicitações                    |        |
|------|------------|---------------------------------|--------|
|      |            | Compras                         | Nova   |
|      |            | Pagamento de pessoa física      | Listar |
|      |            | Pagamento de pessoa jurídica    | (1)    |
|      |            | Passagem, Diária e Adiantamento |        |
|      |            |                                 |        |

|                    | Adicionar item Itens Adicionar Arquivos                |          |
|--------------------|--------------------------------------------------------|----------|
| Alterar local de e | entrega (Endereço no qual o item deverá será entregue) |          |
| EP                 | * Endereço                                             |          |
| 2228-900           | PRAÇA MAL. EDUARDO GOMES, 50 PLANO DIRETOR CTA 115     |          |
| airro              | * Cidade                                               | * Estado |
| ILA DAS ACACIAS    | SAO JOSE DOS CAMPOS                                    | SP       |
|                    | 3                                                      |          |
|                    | 3                                                      |          |
| servação da Solici | tação/Detalhes (200)                                   | ,        |
| servação da Solici | itação/Detalhes (200)                                  |          |
| servação da Solici | itação/Detalhes (200)                                  |          |

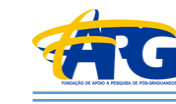

1. Clicar "Adicionar item"

2. Descrição do Material/Serviço

2.1 Caso tenha orçamento, descrever o produto de forma suscinta. Ex: Óleo.

2.2. Especificar com as características importantes por email, caso não tenha orçamento do fornecedor.

3. Quantidade do item e em qual unidade está lt, pç

- 4. Observação do item de compra
  - 4.1. Especificar rubrica do projeto:

- Equipamento e material permanente, somente acima de R\$ 1200,00, com exceção de materiais em imobilização, ou seja, que farão parte da construção de um bem.

- Material de consumo
- Softwares

5. Verificar necessidade de entrega no local, ou seja, CIF (entrega na instituição) ou FOB (retirada no fornecedor) e pedir ao fornecedor para incluir no orçamento.

| Dados solicitação                                                                             | Adicionar item                                                                   | Adicionar Arquivos                              |                          |         |    |
|-----------------------------------------------------------------------------------------------|----------------------------------------------------------------------------------|-------------------------------------------------|--------------------------|---------|----|
| Descrição do Materia                                                                          | al/Serviço                                                                       |                                                 |                          |         |    |
| Material: Tarugos de<br>Dimensão: Diâmetro<br>Propriedade: Dureza                             | aço AISI 52100<br>88,9 mm e comprimento<br>60HRC                                 | 2 350mm                                         |                          |         |    |
| Quantidade                                                                                    | 3                                                                                |                                                 | Unidade                  |         | 11 |
|                                                                                               | _                                                                                | 50,00                                           | )                        |         |    |
| Observação do item d                                                                          | e compra (71)                                                                    |                                                 |                          |         |    |
| Rubrica: Material de                                                                          | consumo                                                                          | シ                                               |                          |         |    |
| Rubrica: Material de                                                                          | consumo                                                                          | <b>ب</b>                                        |                          |         | 1. |
| Rubrica: Material de<br>Manter objetivo da<br>Dbjetivo/Justificativa                          | consumo<br>compra (caso esta solic<br>da Compra (41)                             | itação demandar outros itu                      | ens com a mesma justific | cativa) | 11 |
| Rubrica: Material de<br>Manter objetivo da<br>Dipietivo/Justificativa<br>Materiais de consume | consumo<br>compra (caso esta solic<br>da Compra (41)<br>o necessários para andan | itação demandar outros ito<br>nento do projeto. | ens com a mesma justific | cativa) | 1. |
| Rubrica: Material de<br>Manter objetivo da<br>Objetivo/Justificativa<br>Materiais de consume  | consumo<br>compra (caso esta solic<br>da Compra (41)<br>o necessários para andan | itação demandar outros ite<br>nento do projeto. | ens com a mesma justific | cativa) | 1. |

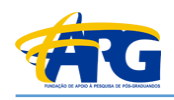

- 6. Objetivo/Justificativa da Compra
  - 6.1. Descrição sucinta do motivo da solicitação de compra
- 7. Clicar em "Adicionar item" e adicionar quantos itens forem necessário

| Material: Tarugos de aço<br>Dimensão: Diâmetro 88<br>Propriedade: Dureza 60    | AISI 52100<br>9 mm e comprimento <u>350m</u><br>HRC                       | m                                    |                            |   |   |
|--------------------------------------------------------------------------------|---------------------------------------------------------------------------|--------------------------------------|----------------------------|---|---|
|                                                                                |                                                                           |                                      |                            |   |   |
| Quantidade                                                                     |                                                                           |                                      | Unidade                    |   | / |
| Quantitation                                                                   |                                                                           | 50,00                                |                            |   |   |
| )bservação do item de c                                                        | ompra (71)                                                                |                                      |                            |   |   |
| Rubrica: Material de cor                                                       | sumo                                                                      |                                      |                            |   |   |
|                                                                                |                                                                           |                                      |                            |   |   |
|                                                                                |                                                                           |                                      |                            |   |   |
|                                                                                |                                                                           |                                      |                            |   |   |
|                                                                                |                                                                           |                                      |                            |   |   |
| ) Manter objetivo da co                                                        | npra (caso esta solicitação                                               | demandar outros <u>iten</u> s        | com a mesma justificativa) | ) | , |
| ) Manter objetivo da co                                                        | npra (caso esta solicitação<br>Compra (41)                                | demandar outros itens                | com a mesma justificativa) | ) |   |
| ) Manter objetivo da co<br>)bjetivo/Justificativa da<br>Materiais de consumo n | npra (caso esta solicitação<br>Compra (41)<br>ecessários para andamento d | demandar outros itens                | com a mesma justificativa) | ) | , |
| Manter objetivo da co<br>Objetivo/Justificativa da<br>Materiais de consumo n   | npra (caso esta solicitação<br>Compra (41)<br>ccessários para andamento d | demandar outros itens<br>lo projeto. | com a mesma justificativa) | ) |   |
| Manter objetivo da co<br>bjetivo/Justificativa da<br>Materiais de consumo n    | mpra (caso esta solicitação<br>Compra (41)<br>ecessários para andamento d | demandar outros itens<br>lo projeto. | com a mesma justificativa) | ) | , |

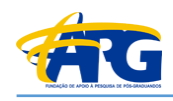

- 1. Clicar "Itens"
  - 1.1. Exibição de todos os itens adicionados
- 2. Clicar "Adicionar Arquivos"
  - 2.1. Adicionar orçamento selecionado e orçamentos não-selecionados;
  - 2.2. Adicionar justificativa, se houver.
  - 3. Clicar "Salvar"

| Dados solicitação Adicionar item Itens Adicionar Ar                                                                                                    | rquivos                                                                                                |
|----------------------------------------------------------------------------------------------------|----------------------------------------------------------------------------------------------------|
| ITEM SOLICITAÇÃO                                                                                                    |                                                                                                    |
| OLIANTIDADE                                                                                                    | LINIDADE Excluir i                                                                                     |
| 50,00                                                                                                    | ONDADE.                                                                                                |
| DESCRIÇÃO DO MATERIAL<br>Material: Tarugos de aco AISI 52100 Dimensão: Diâmetro 88.9                                                                                                    | mm e comprimento 350mm Propriedade: Dureza 60HRC                                                       |
| OBSERVAÇÃO DO ITEM DE COMPRA                                                                                                    |                                                                                                    |
| OBJETIVO DA COMPRA                                                                                                    |                                                                                                    |
| Materiais de consumo necessários para andamento do projeto.                                                                                                    | ·                                                                                                    |
| CONDIÇÃO ESPECIAL                                                                                                    |                                                                                                    |
|                                                                                                    |                                                                                                    |
|                                                                                                    |                                                                                                    |
|                                                                                                    |                                                                                                    |
|                                                                                                    | Voltar Salvar                                                                                          |
|                                                                                                    | Voltar Salvar                                                                                          |
|                                                                                                    | Voltar Salvar                                                                                          |
|                                                                                                    | Voltar Salvar                                                                                          |
|                                                                                                    | Voltar Salvar                                                                                          |
| Dados solicitação Adicionar item                                                                                                    | Voltar Salvar                                                                                          |
| Dados solicitação Adicionar item                                                                                                    | Voltar Salvar                                                                                          |
| Dados solicitação Adicionar item                                                                                                    | Voltar Salvar                                                                                          |
| Dados solicitação Adicionar item<br>Arquivos<br>Escolher arquivo Orçamento_1.pdf                                                                                                    | Voltar Salvar                                                                                          |
| Dados solicitação Adicionar item<br>Arquivos<br>Escolher arquivo Orçamento_1.pdf                                                                                                    | Voltar Salvar                                                                                          |
| Dados solicitação Adicionar item<br>Arquivos<br>Escolher arquivo Orçamento_1.pdf<br>Escolher arquivo Orçamento_2.pdf                                                                                                    | Voltar Salvar                                                                                          |
| Dados solicitação Adicionar item<br>Arquivos<br>Escolher arquivo Orçamento_1.pdf<br>Escolher arquivo Orçamento_2.pdf                                                                                                    | Voltar Salvar<br>Itens Adicionar Arquiv                                                                |
| Dados solicitação Adicionar item<br>Arquivos<br>Escolher arquivo Orçamento_1.pdf<br>Escolher arquivo Orçamento_2.pdf<br>Escolher arquivo Orçamento_3.pdf                                                                                                    | Voltar Salvar                                                                                          |
| Dados solicitação Adicionar item<br>Arquivos<br>Escolher arquivo Orçamento_1.pdf<br>Escolher arquivo Orçamento_2.pdf<br>Escolher arquivo Orçamento_3.pdf                                                                                                    | Voltar Salvar Itens Adicionar Arquiv                                                                   |
| Dados solicitação Adicionar item<br>Arquivos<br>Escolher arquivo Orçamento_1.pdf<br>Escolher arquivo Orçamento_2.pdf<br>Escolher arquivo Orçamento_3.pdf<br>Escolher arquivo Justificativa.pdf                                                                               | Voltar Salvar Itens Adicionar Arquiv                                                                   |
| Dados solicitação       Adicionar item         Arquivos       Escolher arquivo         Escolher arquivo       Orçamento_1.pdf         Escolher arquivo       Orçamento_2.pdf         Escolher arquivo       Orçamento_3.pdf         Escolher arquivo       Justificativa.pdf | Voltar Salvar Itens Adicionar Arquiv 2 Excluir Excluir Excluir Excluir Excluir                         |
| Dados solicitação       Adicionar item         Arquivos       Escolher arquivo         Escolher arquivo       Orçamento_1.pdf         Escolher arquivo       Orçamento_2.pdf         Escolher arquivo       Orçamento_3.pdf         Escolher arquivo       Justificativa.pdf | Voltar Salvar Itens Adicionar Arquiv 2 Excluir Excluir Excluir Excluir Excluir Adicionar mais arquives |

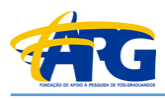

### Despesas de viagem:

- 1. KM (necessário preenchimento de planilha de quilometragem fornecida pela fundação).
- 2. Aluguel de carro
- 3. Utilização do Sem Parar ou Conectcar (envio de documento oficial do Sem Parar ou Conectcar)
- Obs: Sem Parar e Conectcar será permitido somente no caso de estar em nome do proprietário do veículo e do solicitante de reembolso.
- 4. As despesas com refeição deverão obedecer os limites de diária impostas pelo coordenador do projeto.

### Importante:

- 1. não serão reembolsadas bebidas alcoólicas.
- 2.Será necessário o envio de todo documento fiscal em sua forma original. Ex: Pedágio, cupom-fiscal de refeição e combustível.
- 3. Todas as despesas de viagens deverão ser apresentadas de forma conjunta ou não serão aprovadas.
- 4. A solicitação será processada pela Fundação após 3 dias úteis da aprovação desta pelo coordenador.

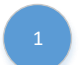

| REEMBOLSO DE DESPESAS                      | DE VEÍCULOS         |           |                 |                                    |
|--------------------------------------------|---------------------|-----------|-----------------|------------------------------------|
|                                            | _                   |           |                 |                                    |
| Custo de itens de manuten                  | ção                 |           | -               | <ul> <li>Malan and Mar.</li> </ul> |
| item                                       | Valor               |           | Durabilidade(Km | <ol> <li>Valor por Km</li> </ol>   |
| Oleo                                       | R\$120,00           |           | 5.000           | R\$0,0240                          |
| Filtro de óleo                             | R\$120,00           |           | 10.000          | R\$0,0120                          |
| Pneus + alinhamento                        | R\$1.680,00         |           | 40.000          | R\$0,0420                          |
| Correia+ velas                             | R\$1.200,00         |           | 35.000          | R\$0,0343                          |
| Amortecedores                              | R\$1.920,00         |           | 40.000          | R\$0,0480                          |
| Pastilha / freio/ disco                    | R\$1.800,00         |           | 25.000          | R\$0,0720                          |
| Total de itens                             | R\$6.840,00         |           |                 | R\$0,1626                          |
| Custo de combustível                       |                     |           |                 |                                    |
| desempenho                                 | Valor               |           | Consumo (Km/l)  | Valor por Km                       |
| estrada                                    | R\$0,00             |           | 8               | R\$0,0000                          |
| cidade                                     | R\$0,00             |           | 7               | R\$0,0000                          |
| Depreciação do Veículo                     |                     |           |                 |                                    |
|                                            | Valor               |           |                 | Valor por km                       |
| depreciação do veiculo                     | R\$4.000,00         |           |                 | R\$0,2778                          |
| custo por km na estrada                    | R\$0,4404           |           |                 |                                    |
| custo por km na cidade                     | R\$0,4404           |           |                 |                                    |
| Custo Total = Manutenção-                  | Combustível + E     | Depreciaç | ão              |                                    |
| Digite abaixo(célula A28) o pr             | eço do combustivel: |           |                 |                                    |
| R\$0,00                                    |                     |           |                 |                                    |
| Digite abaixo ( célula A30) a q<br>0,00 km | uilometragem roda   | da        |                 |                                    |
|                                            |                     |           |                 |                                    |
| O Total a reembolsar na es                 | trada é:            | R\$0,00   |                 |                                    |
| O Total a reembolsar na cio                | lade é:             | R\$0,00   |                 |                                    |
| Data da despesa:                           |                     |           |                 |                                    |
| Decrição da despesa:                       |                     |           |                 |                                    |
|                                            |                     |           |                 |                                    |